# RX3041

# **User's Manual**

# **Table of Contents**

| 1 Introduction                                | 2  |
|-----------------------------------------------|----|
| 1.1 Features and Benefits                     | 3  |
| 1.2 Package Contents                          | 3  |
| 1.3 Finding Your Way Around                   | 4  |
| 1.4 System Requirements                       | 6  |
| 1.5 Installation Instruction                  | 6  |
| 2 PC Configuration                            | 7  |
| 2.1 TCP/IP Networking Setup                   | 8  |
| 3 Setup Router Configurations via Web Browser | 20 |
| 3.1 Start Your Web Browser                    | 21 |
| 3.2 Wizard                                    | 22 |
| 3.3 System                                    | 25 |
| 3.4 WAN                                       | 32 |
| 3.5 LAN                                       | 42 |
| 3.6 NAT                                       | 45 |
| 3.7 Firewall                                  | 51 |
| 3.8 Routing                                   | 55 |
| 3.9 UPnP                                      | 58 |
| 3.10 DDNS                                     | 59 |
| 3.11 Help Information                         | 60 |
| 3.12 Logout                                   | 61 |

# 1 Introduction

Congratulations on purchasing ASUS RX3041 Router. This router, is a high quality and reliable Internet routing device, enables multiple users to share the internet connection through a Cable or DSL modem.

Simply install the router, connect to Cable/DSL modem, and surf Internet without extra efforts. Acting as a 10/100Mbps 4-port Ethernet switch as well, the router, with all ports supporting MDI/MDIX, allows you to use CAT5 cable to uplink to other routers/switches. The router provides a total solution for the Small and Medium-sized Business (SMB) and the Small Office/Home Office (SOHO) markets, giving you an instant network today, and the flexibility to handle tomorrow's expansion and speed.

# 1.1 Features and Benefits

#### • 3-step easy setup wizard

All users can easily setup the router via only 3-step wizard to share internet.

#### • User friendly Web Graphical Interface

ASUS specific and user friendly interface allows users to easily set up the router.

#### • DHCP server support

This feature provides a dynamic IP address to PCs and other devices upon request. The router can act as a DHCP server for devices on your LAN.

#### • Multi DMZ host support

One PC on you LAN can be configured to allow unrestricted 2-way communication with Servers or individual user on the Internet.

#### • Support PPTP and PPPoE

The Internet (WAN port) connection supports PPPoE (PPP over Ethernet) and PPTP (Point-to-Point Tunnel Protocol), as well as "Direct Connection" type service.

# 1.2 Package Contents

- One RX3041 router
- AC external adapter

- CD including all language user manuals
- User manual

# 1.3 Finding Your Way Around

# 1.3.1 Front Panel

The front panel contains LED indicators that show the status of the unit.

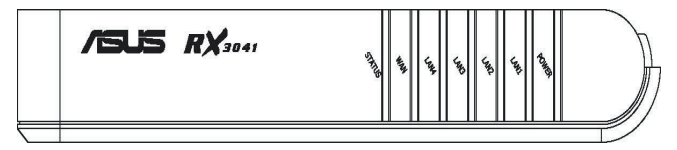

| LED      | Color | Status   | Indication                             |
|----------|-------|----------|----------------------------------------|
| POWER    | Green | ON       | RX3041 is powered on.                  |
|          |       | OFF      | RX3041 is powered off.                 |
| LAN(1-4) | Green | ON       | Link is established.                   |
|          |       | BLINKING | Link is established, and data is being |
|          |       |          | transmitted or received.               |
| WAN      | Green | ON       | Link is established.                   |
|          |       | BLINKING | Link is established, and data is being |
|          |       |          | transmitted or received                |
| STATUS   | Green | ON       | The device is hung.                    |
|          |       | BLINKING | The device is up and ready.            |

#### 1.3.2 Rear Panel

The rear panel contains the ports for the unit's data and power connections.

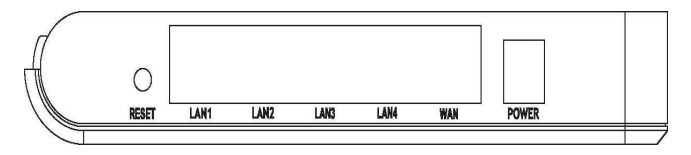

| Label     | Indication                                                                                                    |
|-----------|----------------------------------------------------------------------------------------------------|
| POWER     | Power Input Jack: connects to the supplied AC adapter.                                                                                                    |
| WAN       | WAN Port: connects to your WAN device, such as ADSL or cable<br>modem.                                                                                                    |
| LAN (1-4) | LAN Ports: connects to your PC's Ethernet port, or to the uplink port on your LAN's hub/switch, using the Ethernet cable.                                                       |
| RESET     | Reset Button:<br>1. Reset the system configuration to the factory defaults, if<br>pressed for more than 4 seconds.<br>2. Reboot the device if pressed for more than 20 seconds. |

# **1.4 System Requirements**

• One or more PCs (desktop or notebook) with Ethernet interface.

• TCP/IP protocol must be installed on all PCs.

• Have valid Internet Access account and a DSL or cable modem.

• 10/100BaseT network cables with RJ-45 connectors.

• System with MS Internet Explorer ver. 5.0 or later, or Netscape Navigator ver. 4.7 or later.

# **1.5 Installation Instruction**

1) Power off the router and DSL/cable modem.

2) Connect systems to the LAN ports on the router with straight LAN cables.

3) Connect the DSL or cable modem to the WAN port on the router.

4) Power on DSL or cable modem first, then connect power adapter to the power jack on the router and plug the power cable into an outlet.

5) Check LEDs.

- a) Once power on the router, Power LED should be on.
- b) LAN LED should be on for each active LAN connection.

c) The WAN LED should be on when the DSL or cable modem is connected.

# 2 PC Configuration

User needs to configure TCP/IP network settings, Internet access configuration for each system within RX3041 LAN. The RX3041 Router, by default, acts as a DHCP server, it automatically assigns IP address to each system when the systems boot up. If users choose fixed IP addresses for client systems, the gateway of the client system must be set to the IP address of the Router and DNS of the client system should be set to the address provided by your ISP.

# 2.1 TCP/IP Networking Setup

#### 2.1.1 Checking TCP/IP Settings for Windows 9x/ME

a) Select "Start  $\rightarrow$  Control Panel  $\rightarrow$  Network", the following window will appear:

| Network                                                                                             | × |
|----------------------------------------------------------------------------------------------------|---|
| Configuration   Identification   Access Control                                                     | 1 |
| The following network components are installed:                                                     | L |
| Client for Microsoft Networks Dial-Up Adapter                                                       | l |
| SiS 900 PCI Fast Ethernet Adapter                                                                   |   |
| TCP/IP -> SiS 900 PCI Fast Ethernet Adapter                                                         | L |
|                                                                                                    | L |
| Add Remove Properties                                                                               | L |
| Primary Network Logon:                                                                              | L |
| Windows Logon                                                                                       | L |
| <u>File and Print Sharing</u>                                                                       |   |
| Description<br>TCP/IP is the protocol you use to connect to the Internet and<br>wide-area networks. |   |
| OK Cancel                                                                                           |   |

b) Click "Properties", the window below will appear:

| CP/IP                            | Properties                                                     |                                                   |                                            |                                           | ?:                                      |
|----------------------------------|----------------------------------------------------------------|---------------------------------------------------|--------------------------------------------|-------------------------------------------|-----------------------------------------|
| В                                | lindings                                                       | Adv                                               | anced                                      | 1 1                                       | VetBIOS                                 |
| DNS C                            | Configuration                                                  | Gateway                                           | WINS C                                     | onfiguration                              | IP Address                              |
| An If<br>If you<br>your<br>the s | P address car<br>ur network do<br>network admi<br>space below. | i be automati<br>es not autom<br>inistrator for a | ically assig<br>natically as<br>an address | ned to this<br>sign IP add<br>s, and then | computer.<br>Iresses, ask<br>type it in |
| œ                                | <u>O</u> btain an IP                                           | address aut                                       | omatically                                 |                                           |                                         |
| _C                               | Specify an IF                                                  | ° address: —                                      |                                            |                                           |                                         |
|                                  | IP Address:                                                    |                                                   |                                            | •                                         | ]                                       |
|                                  | S <u>u</u> bnet Mas                                            | sk:                                               |                                            |                                           | ]                                       |
|                                  | Detect conn                                                    | ection to net                                     | work med                                   | a                                         | ]                                       |
|                                  |                                                                |                                                   |                                            | ОК                                        | Cancel                                  |

• If you decide to use DHCP, select "Obtain an IP address automatically", then click "OK" to save your settings. Once you restart your system, the router will obtain an IP address for this system.

• If you decide to use fixed IP address for your system, select "Specify an IP address", and make sure the IP Address and Subnet Mask are correct.

c) Select "Gateway" tab and enter a correct gateway address in "New gateway" field, and then click "Add":

| CP/IP Properties                                            |                                      |                                    |                                     | ? >         |
|-------------------------------------------------------------|--------------------------------------|------------------------------------|-------------------------------------|-------------|
| Bindings<br>DNS Configuration                               | Adv<br>Gateway                       | anced  <br>  WINS Confi            | NetBIOS<br>guration   IP A          | )<br>ddress |
| The first gateway<br>The address order<br>machines are user | n the Install<br>in the list w<br>1. | ed Gateway lis<br>ill be the order | t will be the def<br>in which these | ault.       |
| New gateway:                                                | 6.3                                  | ] <u>A</u> dd                      |                                     |             |
| _Installed gatewa                                           | ys:                                  | <u>H</u> emov                      | /e                                  |             |
|                                                             |                                      |                                    |                                     |             |
|                                                             |                                      |                                    |                                     |             |

d) Select "**DNS Configuration**" tab and then select "**Enable DNS**", enter the DNS address provided by your ISP in the "**DNS Server Search Order**" field, then click "**Add**":

| CP/IP Properties              |                 |                  |                   | ?)>                     |
|-------------------------------|-----------------|------------------|-------------------|-------------------------|
| Bindings<br>DNS Configuration | Adv.<br>Gateway | anced<br>WINS Co | )<br>Infiguration | NetBIOS<br>n IP Address |
| C Disable DNS                 |                 |                  |                   |                         |
|                               |                 | D <u>o</u> main  |                   |                         |
| DNS Server Sea                | rch Urder —     |                  | <u>A</u> dd       |                         |
| Domain Suffix Se              | earch Order •   | _                | _                 |                         |
|                               |                 |                  | Add               |                         |
|                               |                 | _                | пешоче            |                         |
|                               |                 |                  |                   |                         |
|                               |                 |                  | ок                | Cancel                  |

#### 2.1.2 Checking TCI/IP Setting for Windows NT4.0

a) Select "Control Panel → Network", click "Protocols" tab, then select "TCP/IP protocol", the window below will appear:

| Network                                                                                      |
|----------------------------------------------------------------------------------------------|
| Identification Services Protocols Adapters Bindings                                          |
| Network Protocols:                                                                           |
| NetBEUI Protocol     NwLink IPX/SPX Compatible Transport                                     |
| WLink NetBIOS                                                                                |
|                                                                                              |
|                                                                                              |
|                                                                                              |
| Add <u>H</u> emove <u>Properties</u> <u>Update</u>                                           |
| Transport Control Protocol/Internet Protocol. The default wide                               |
| area network protocol that provides communication across<br>diverse interconnected networks. |
|                                                                                              |
|                                                                                              |
|                                                                                              |
|                                                                                              |
| OK Cancel                                                                                    |

#### b) Click "Properties", the window below will appear:

| Microsoft TCP/IP Properties                                                                                                    | ? × |
|----------------------------------------------------------------------------------------------------|-----|
| IP Address DNS WINS Address DHCP Relay Routing                                                                                                    |     |
| An IP address can be automatically assigned to this network card<br>by a DHCP server. If your network does not have a DHCP serve<br>ask your network administrator for an address, and then type it in<br>the space below. | 6   |
| Ada <u>p</u> ter:                                                                                                    |     |
| [1] Realtek RTL8139/810x Family Fast Ethernet NIC                                                                                                    | J   |
| Obtain an IP address from a DHCP server                                                                                                    |     |
| O Specify an IP address                                                                                                    |     |
| [P Address:                                                                                                    |     |
| Subnet Mask:                                                                                                    |     |
| Default Gateway:                                                                                                    |     |
|                                                                                                    |     |
| Advanced.                                                                                                    |     |
| OK Cancel <u>Appl</u>                                                                                                    | ,   |

• Select the network card on your system from "Adapter" field.

• If you decide to use IP address from the router, select "Obtain an IP address from a DHCP server".

• If you decide to use the desired IP address, select "Specify an IP address", and enter correct addresses in "IP Address" and "Subnet Mask" fields. • You'd better set the router's IP address as "Default Gateway".

c) Enter DNS address got from your ISP, select "DNS" tab, click "Add" under "DNS Service Search Order" list, and then enter DNS.

| Microsoft TCP/IP Properties          | ? ×              |
|--------------------------------------|------------------|
| IP Address DNS WINS Address DHCP Rel | ay Routing       |
| Densis News Custon (DNC)             |                  |
| Host Name: Domain:                   |                  |
|                                      |                  |
| DNS Service Search Order             |                  |
|                                      |                  |
|                                      | Lpî              |
|                                      | Do <u>w</u> n↓   |
| Add Edit Berrow                      |                  |
|                                      |                  |
| Domain Su <u>f</u> fix Search Order  |                  |
|                                      | Upt              |
|                                      | Dawn L           |
|                                      | DowDt            |
| Add Edit Remov                       | е                |
|                                      |                  |
| OK Cance                             | el <u>A</u> pply |

#### 2.1.3 Checking TCP/IP Settings for Windows 2000

a) Select "Start  $\rightarrow$  Control Panel $\rightarrow$  Network and Dial-up Connection" and right click "Local Area Connection" and then click "Properties":

| Local Area Connection Properties                                                                                                    | ? ×    |
|----------------------------------------------------------------------------------------------------|--------|
| General                                                                                                    |        |
| Connect using:                                                                                                    |        |
| SiS 900-Based PCI Fast Ethernet Adapter                                                                                                    |        |
| Components shortland are used by this connection:                                                                                                    | figure |
| Elient for Microsoft Networks     Ele and Printer Sharing for Microsoft Networks     File and Printer Sharing for Microsoft Networks     Tinternet Protocol (TCP/IP) |        |
| Install Uninstall Proper                                                                                                    | ties   |
| Description                                                                                                    |        |
| Transmission Control Protocol/Internet Protocol. The def<br>wide area network protocol that provides communication<br>across diverse interconnected networks.        | ault   |
| Show icon in taskbar when connected                                                                                                    |        |
| ОК                                                                                                    | Cancel |

b) Select the "Internet Protocol (TCP/IP)" for the network card on your system, then click "Properties", the window below will appear.

| ou can get it - settings assigned automatically if your network supports<br>nis capability. Otherwise, you need to ask your network administrator for<br>ne appropriate IP settings. |                 |  |  |  |  |
|----------------------------------------------------------------------------------------------------|-----------------|--|--|--|--|
| Obtain an IP address auto                                                                                                    | matically       |  |  |  |  |
| IP address:                                                                                                    | \$\$.           |  |  |  |  |
| Sybnet mask:                                                                                                    |                 |  |  |  |  |
| <u>D</u> efault gateway:                                                                                                    |                 |  |  |  |  |
| Obtain DNS server addres                                                                                                    | s automatically |  |  |  |  |
| Use the following DNS ser                                                                                                    | ver addresses:  |  |  |  |  |
| Preferred DNS server:                                                                                                    |                 |  |  |  |  |
| Alternate DNS server:                                                                                                    |                 |  |  |  |  |

• If you decide to use IP address from the router, select "Obtain an IP address automatically".

• If you decide to use the desired IP address, select "Use the following IP address", and enter the correct addresses in "IP Address" and "Subnet Mask" fields.

• You'd better set the router's IP address as "Default Gateway".

• If the DNS Server fields are empty, select "Use the following DNS server addresses" and enter the DNS address provided by your ISP, then click "OK".

#### 2.1.4 Checking TCP/IP Settings for Windows XP

a) Click "Start", select "Control Panel  $\rightarrow$  Network Connection" and right click "Local Area Connection" then select "Properties", the window shown as below will appear.

| 🕹 Local Area Connection Properties 🛛 💽 🔀                                                                                                    |
|----------------------------------------------------------------------------------------------------|
| General Authentication Advanced                                                                                                    |
| Connect using:                                                                                                    |
| SiS 900-Based PCI Fast Ethernet Adapter                                                                                                    |
| Configure                                                                                                    |
| Client for Microsoft Networks     Ele and Printer Sharing for Microsoft Networks     Ele and Printer Sharing for Microsoft Networks     Ele and Printer Sharing for Microsoft Networks     Internet Protocol (TCP/IP) |
| Install Uninstall Properties                                                                                                    |
| Description<br>Transmission Control Protocol/Internet Protocol. The default<br>wide area network protocol that provides communication<br>across diverse interconnected networks.                                      |
| Show icon in notification area when connected                                                                                                    |
| OK Cancel                                                                                                    |

#### b) Select "Internet Protocol (TCP/IP)" then click "Properties", the following window will appear.

| Internet                      | Protocol (TCP/IP)                                                            | Properties                             |                      |                            | ? 🛛            |
|-------------------------------|------------------------------------------------------------------------------|----------------------------------------|----------------------|----------------------------|----------------|
| General                       | Alternate Configuratio                                                       | n                                      |                      |                            |                |
| You ca<br>this cap<br>the app | n get IP settings assign<br>ability. Otherwise, you<br>ropriate IP settings. | ed automatically i<br>need to ask your | f your ne<br>network | twork supp<br>administrati | orts<br>or for |
| 0                             | otain an IP address aut                                                      | omatically                             |                      |                            |                |
| OU                            | e the following IP addr                                                      | ress:                                  |                      |                            |                |
| IP ad                         | ldress:                                                                      |                                        |                      |                            |                |
| Subr                          | net mask:                                                                    |                                        |                      |                            |                |
| Defa                          | ult gateway:                                                                 |                                        |                      |                            |                |
| 💿 Oj                          | otain DNS server addre                                                       | ess automatically                      |                      |                            |                |
| OU                            | se the following DNS se                                                      | erver addresses: -                     |                      |                            |                |
| Prefe                         | erred DNS server:                                                            |                                        |                      |                            |                |
| Alter                         | nate DNS server.                                                             |                                        |                      |                            |                |
|                               |                                                                              |                                        |                      | Advanc                     | :ed            |
|                               |                                                                              | C                                      | OK                   |                            | Cancel         |

• If you decide to use IP address from the router, select "Obtain an IP address automatically".

• If you decide to use the desired IP address, select "Use the following IP address", and enter the correct addresses in "IP Address" and "Subnet Mask" fields.

• You'd better set the router's IP address as "Default Gateway".

• If the DNS Server fields are empty, select "Use the following DNS server addresses" and enter the DNS address provided by your ISP, then click "OK".

# 3 Setup Router Configurations via Web Browser

The router comes with a web-based configuration utility. Users can access this configuration utility from any of client system within RX3041 Router's LAN. For best results, either use Microsoft Internet Explorer 5.0 or later, or Netscape Navigator 4.7 or later.

Before you start configuring your router, you have to get the following information from your ISP:

a) Has your ISP assigned you a static IP address, or they will assign one to you dynamically? If you have received a static IP address, what is it?

b) Does your ISP use PPPoE? If so, what is your PPPoE username and password?

If you are not sure of above questions, please contact your ISP.

## 3.1 Start your Web Browser

To use the Web-Based Utility, you have to launch your Internet Browser (MS IE 5.0 or later, Netscape Navigator 4.7 or later).

*Step1:* Enter the default IP address of RX3041 Router http://192.168.1.1 in the address field, and then press Enter button:

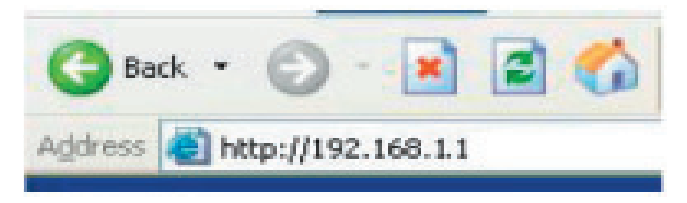

**Step2:** After the login dialog box appears, enter admin as User Name and the default password is also admin, then click "OK" to login web-based utility.

| Connect to 192          | .168.10.1 | ? 🛛    |
|-------------------------|-----------|--------|
|                         |           | GF.    |
| User name:<br>Password: | admin     |        |
|                         |           | Cancel |

## 3.2 Wizard

The following window allows user to configure basic settings of the router, such as Host Name, Domain Name, Time Zone and Daylight Saving. Click "**Next**" to update WAN settings.

| ASUS RX3041               |                      |                                                 |  |  |  |  |
|---------------------------|----------------------|-------------------------------------------------|--|--|--|--|
|                           | oduct Name ASUS RX30 | 41                                              |  |  |  |  |
| Wizard                    | + Wizard             |                                                 |  |  |  |  |
| Status                    | Host Name            | RX3041                                          |  |  |  |  |
| VAN<br>LAN                | Domain Name          |                                                 |  |  |  |  |
| NAT<br>Firewall           | Time Zone            | (GMT+08:00) Hong Kong, Perth, Singapore, Taipei |  |  |  |  |
| Routing     UPnP     DDMS | Daylight Saving      | Enabled From: FEB 2 2 To: OCT 2 2               |  |  |  |  |
| Logout                    |                      | Next                                            |  |  |  |  |

**Host Name:** Enter a hostname provided by the ISP (Default: RX3041).

Domain Name: Enter a Domain Name provided by the ISP.

**Time Zone:** Select the time zone of the country you are in. The router will set the time based on your selection.

**Daylight Saving:** The router can also take Daylight savings into account. If you wish to use this function, you must check/tick the enable box to enable your daylight saving configuration.

Next: Click Next to update WAN settings.

The following window allows user to specify the WAN connection type, such as Cable Modem, Fixed-IP xDSL, or PPPoE xDSL. After you setup the connection settings, click **Next** to update the DNS settings.

#### RX3041 Router User's Manual

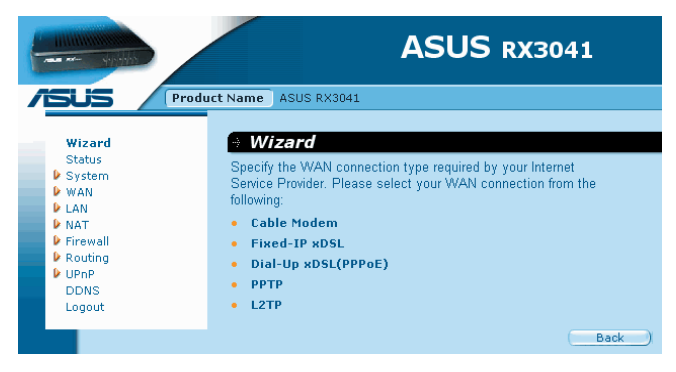

**Cable Modem:** If your router connects to the cable modem, click Cable Modem to enable/disable the MAC cloning function (MAC address is provided by your ISP).

**Fixed-IP xDSL:** If your router connects to the Fixed-IP xDSL, click Fixed-IP xDSL to enter the IP address and gateway address provided by your ISP.

**Dial-Up xDSL (PPPoE):** If your router connects to the Dial-Up xDSL, click Dial-Up xDSL to enter the login information provided by your ISP.

**PPTP:** If your router connects through the PPTP, click PPTP to enter the login information provided by your ISP.

**L2TP:** If your router connects through the L2TP, click L2TP to enter the login information provided by your ISP.

You can update the DNS settings only if you enabled the

DNS server under the WAN configuration page. After you change the DNS configurations, click Finish to update the DNS settings of the router.

|                          |                                     | ASUS RX3041              |
|--------------------------|-------------------------------------|--------------------------|
| /SUS / Prod              | uct Name ASUS RX3041                |                          |
| Wizard                   | • WAN / DNS                         |                          |
| Status<br>System<br>WAN  | Static DNS Server                   | 🗖 Enable                 |
| →Connection<br>→DNS      | Domain Name Server<br>(DNS) Address |                          |
| LAN     NAT     Firewall | Secondary DNS Address               | (optional) 0 , 0 , 0 , 0 |
| Routing     UPnP         |                                     | OK Cancel                |

# 3.3 System

This section displays the basic configuration parameters of your router, such as System Status, System Settings, Administrator Settings, Firmware Upgrade, Configuration Tools and System Log. Although most users will be able to accept the default settings, every ISP is different. Please check with your ISP if you are not sure which settings the ISP requires.

#### 3.3.1 System Status

You can use the Status screen to see the connection status

for the router's LAN interfaces, firmware and hardware version numbers, and the number of connected clients to your network.

| and splitter                                           |                    | ASUS RX3041   |
|--------------------------------------------------------|--------------------|---------------|
| SUS Produc                                             | t Name ASUS RX3041 |               |
| Wizard                                                 | Status             |               |
| Status                                                 |                    |               |
| Zystem                                                 |                    | Internet      |
| →Settings<br>→Administrator                            | Cable/DSL          | Connected     |
| →Firmware Upgrade                                      | WAN IP             | 10.10.131.42  |
| ⇒Comiguration roots<br>⇒Log<br>▷ wan<br>▷ LAN<br>▷ NAT | Subnet Mask        | 255.255.255.0 |
|                                                        | Gateway            | 10.10.131.254 |
|                                                        | DNS                | 168.95.1.1    |
| Routing                                                | Secondary DNS      | 0.0.0.0       |
| UPnP                                                   | Domain Name        |               |
| Logout                                                 | Connection Type    | Static IP     |
|                                                        |                    | O-town        |
|                                                        |                    | Gateway       |
|                                                        | IP Address         | 192.168.10.1  |
|                                                        | Subnet Mask        | 255.255.255.0 |
|                                                        | DHCP Server        | Enabled       |
|                                                        | NAT                | Enabled       |
|                                                        | Firewall           | Enabled       |

|                      | ASI                  | US RX3041         |  |  |
|----------------------|----------------------|-------------------|--|--|
| Produ                | t Name ASUS RX3041   |                   |  |  |
| Wizard               |                      | Gateway           |  |  |
| Status               | IP Address           | 192,168,10,1      |  |  |
| System               | Subnet Mask          | 255 255 255 0     |  |  |
| →Administrator       | BUOD                 | 2001200120010     |  |  |
| →Firmware Upgrade    | DHCP Server          | Enabled           |  |  |
| →Configuration Tools | NAT                  | Enabled           |  |  |
| →LOG<br>WAN          | Firewall             | Enabled           |  |  |
| LAN                  | Information          |                   |  |  |
| ▶ NAT                |                      | mornation         |  |  |
| Prirewall<br>Routing | System Up Time       | 00:23:45          |  |  |
| UPnP                 | System Date          | 6/16/2005 16:4:7  |  |  |
| DDNS                 | Connected Clients    | 1                 |  |  |
| Logout               | Runtime Code Version | V2.1.2.62         |  |  |
|                      | Boot Code Version    | V0.1.5.9          |  |  |
|                      | LAN MAC Address      | 00:DE:AD:BE:EF:01 |  |  |
|                      | WAN MAC Address      | 00:DE:AD:BE:EF:02 |  |  |
|                      |                      | Refresh_)         |  |  |

**INTERNET:** Displays WAN connection type and status.

**GATEWAY:** Displays system IP settings, as well as DHCP, NAT and Firewall status.

**INFORMATION:** Displays the number of connected clients, as well as the router's hardware and firmware version numbers.

#### 3.3.2 System Settings

The System Settings window configures the router's basic settings, such as the router's Host Name, Domain Name, Set Time Zone, Daylight Saving and NAT.

#### **RX3041 Router User's Manual**

|                                                                                  | ASUS RX3041                                                                                                    |  |  |
|----------------------------------------------------------------------------------|----------------------------------------------------------------------------------------------------|--|--|
| Wizard<br>Status                                                                 | ASUS RX3041                                                                                                    |  |  |
| →Settings<br>→Administrator<br>→Firmware Upgrade<br>→Configuration Tools<br>→Log | Name RX3041 Name NTP Server (option)                                                                                     |  |  |
| LAN     LAN     NAT     Firewall     Routing     UPAP     DDNS     Locout        | Set<br>Time (GMT+08:00) Hong Kong, Perth, Singapore, Taipei   Daylight Enabled From: FEB x 2 x To: FEB x 2 x NAT Enabled |  |  |
| Luguar                                                                           | OK Cancel                                                                                                    |  |  |

**Host Name:** Enter a hostname provided by the ISP (Default: RX3041).

Domain Name: Enter a Domain Name provided by the ISP .

**Set Time Zone:** Select the time zone of the country you are currently in. The router will set the time based on your selection.

**Daylight Saving:** The router can also take Daylight savings into account. If you wish to use this function, you must check/tick the enable box to enable your daylight saving configuration.

NAT: You can select to enable NAT function.

#### 3.3.3 Administrator Settings

Use this menu to restrict management access based on a specific password. By default, the password is admin. So please assign a password to the Administrator as soon as possible, and save it in a safe place.

Passwords can contain from 3-12 alphanumeric characters, and are case sensitive.

Administrator Time-Out - The amount of time of inactivity before the router will automatically close the Administrator session. Set this to zero to disable it.

**Remote Management** - By default, management access is only available to users on your local network.

However, you can also manage the router from a remote host by adding the IP address of an administrator to this screen.

| System / Administrator |                             |  |  |  |
|------------------------|-----------------------------|--|--|--|
|                        | Password Settings           |  |  |  |
| User Name admin        |                             |  |  |  |
| Current Password       |                             |  |  |  |
| New Password           |                             |  |  |  |
| Re-type Password       | (3-12 Characters)           |  |  |  |
| Idle Time Out          | 300 seconds (0: No timeout) |  |  |  |
| OK Cancel              |                             |  |  |  |
|                        |                             |  |  |  |
|                        | Remote Management           |  |  |  |
| Enabled                |                             |  |  |  |
| IP Address             |                             |  |  |  |
| Port                   |                             |  |  |  |
|                        | OK Cancel                   |  |  |  |

**Password Settings:** Allows you to select a password in order to access the web-based management website.

#### 3.3.4 Firmware Upgrade

User uses the Firmware Upgrade window to locate the new firmware then upgrade the system firmware. Click Browse to search for the new firmware location, then click OK to proceed the upgrade.

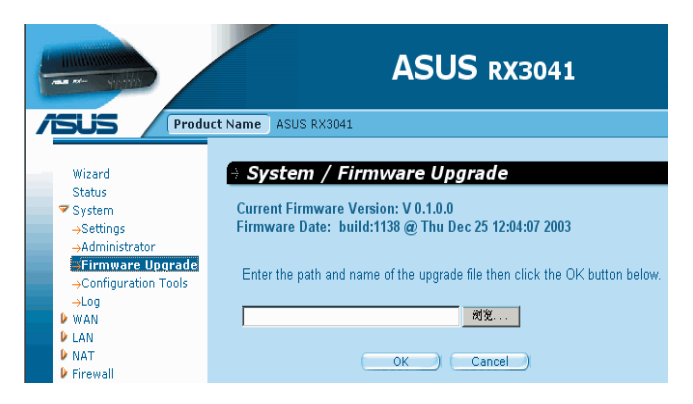

**Firmware Upgrade:** This tool allows you to upgrade the router's system firmware. To upgrade the firmware of your router, you need to download the firmware file to your local hard disk, use the Browse button to find the firmware file on your PC.

#### 3.3.5 Configuration Tools

Use this window to restore or backup RX3041 router settings, such as Restart System, Restore Factory Default, Backup Settings and Restore Settings.

| ł |                                           | ASUS RX3041                  |
|---|-------------------------------------------|------------------------------|
|   | SUS Produ                                 | ICT Name ASUS RX3041         |
|   | Wizard                                    | System / Configuration Tools |
|   | Status<br>System                          | G Bestart System             |
|   | →Settings<br>→Administrator               | C Restore Factory Default    |
|   | →Firmware Upgrade<br>Configuration Tools  | C Backup Settings            |
|   | WAN LAN                                   | C Restore Settings           |
|   | <ul> <li>NAT</li> <li>Firewall</li> </ul> | 利促                           |
|   | <ul> <li>Routing</li> <li>UPnP</li> </ul> | OK Cancel                    |

Restart System: Reboot this device.

**Restore Factory Default:** Reset the settings of this device to the factory default values.

**Backup Settings:** Save the settings of this device to a file. **Restore Settings:** Restore the settings of this device to the backup settings.

## 3.3.6 System Log

The System Log window displays the router's system activities, such as System Log and Security Log.

| - | and the specific                                            | ASUS RX3041                                                                                                    |   |
|---|-------------------------------------------------------------|----------------------------------------------------------------------------------------------------|---|
| 1 | SUS Prod                                                    | ict Name ASUS RX3041                                                                                                    |   |
|   | Wizard<br>Status                                            | → System / Log                                                                                                    |   |
|   | ♥ System<br>→Settings                                       | System Log                                                                                                    |   |
|   | →Administrator<br>→Firmware Upgrade<br>→Configuration Tools | This is the content of the log file. His is the content of the log file.                                                                                             |   |
|   | Log<br>V WAN                                                | This is the content of the log indextent of the content of the log indextent<br>This is the content of the log indextent<br>This is the content of the log indextent |   |
|   | LAN NAT                                                     | This is the content of the log fileThis is the content of the log file<br><br>This is the content of the log file<br><br>This is the content of the log file<br>     |   |
|   | <ul> <li>Firewall</li> <li>Routing</li> </ul>               | This is the content of the log fileThis is the content of the log file<br><br>This is the content of the log file<br>                                                |   |
|   | DDNS                                                        | This is the content of the log file<br>                                                                                                    | - |

System Log: The router's system activity.

**Security Log:** Displays any illegal attempts to access your network.

## 3.4 WAN

#### 3.4.1 Connected Type

Specify the WAN connection type required by your Internet Service Provider, then click **"OK "** button to provide detailed

configuration parameters for the selected connection type.

|                     |          |                       | ASUS RX3041                                                                                           |
|---------------------|----------|-----------------------|----------------------------------------------------------------------------------------------------|
| ASUS Prod           | uct Name | ASUS RX3041           |                                                                                                    |
| Wizard              | ۰        | Dynamic IP<br>Address | Obtain an IP address automatically from your service<br>provider.                                     |
| System              | o        | Static IP Address     | Use a static IP address. Your service provider gives a static IP address to access Internet services. |
| →Connection<br>→DNS | C        | PPPoE                 | PPP over Ethernet is a common connection method used for xDSL                                         |
| LAN<br>NAT          | c        | рртр                  | PPP Tunneling Protocol can support multi-protocol Virtual<br>Private Networks (VPN).                  |
| Routing     UPnP    | c        | L2TP                  | Layer 2 Tunneling Protocol can support multi-protocol Virtual<br>Private Networks (VPN).              |

**Dynamic IP address:** You will obtain an IP address from your ISP automaically.

**Static IP address:** you can use the fixed IP address assigned by your ISP to access the internet service.

**PPPoE:** Your ISP requires PPPoE connection.

**PPTP:** Your ISP requires you to use a Point-to-Point Tunneling Protocol (PPTP) connection.

L2TP: Your ISP requires L2TP connection.

#### 3.4.2 Dynamic IP

The Host Name is optional, but may be required by some ISPs. The default MAC address is set to the WAN's physical interface on the router. Use this address when registering for

Internet service, and do not change it unless it is required by your ISP, You can use the "Clone MAC Address" button to copy the MAC address of the Ethernet Card installed by your ISP and replace the WAN MAC address with this MAC address.

| Dynamic IP Address |                             |               |  |  |
|--------------------|-----------------------------|---------------|--|--|
| Request IP address |                             |               |  |  |
| MTU(576-1500)      |                             |               |  |  |
| MAC Cloning        | Enabled                     |               |  |  |
| MAC Address        | 00 - 11 - 22 - 33 - 44 - 55 | ( Clone MAC ) |  |  |
| BigPond            | Enabled                     |               |  |  |

**Request IP address:** Enter the IP address of the device which you will clone.

**MTU:** This is optional. You can specify the maximum size of the packets transmitted to the Internet. Leave it as it is if you do not wish to set a maximum packet size.

MAC Cloning: Enable or disable MAC cloning option.

**MAC Address:** Enter the MAC address of the device you want to clone.

**BigPond:** BigPond is an ISP in Australia, if your ISP is BigPond, please enable this selection, otherwise, leave it unchecked.

#### 3.4.3 Static IP

If your Internet Service Provider has assigned a fixed address, enter the assigned address and subnet mask for the router, then enter the gateway address of your ISP.

| Static IP Address                   |                     |  |  |  |  |
|-------------------------------------|---------------------|--|--|--|--|
| IP address assigned by your ISP     | 10 , 10 , 131 , 42  |  |  |  |  |
| Subnet Mask                         | 255 , 255 , 255 , 0 |  |  |  |  |
| ISP Gateway Address                 | 10 . 10 . 131 . 254 |  |  |  |  |
| MTU(576-1500)                       | 1500                |  |  |  |  |
|                                     |                     |  |  |  |  |
| More IP addresses                   |                     |  |  |  |  |
| Does ISP provide more IP addresses? | T Yes               |  |  |  |  |

**IP address assigned by your ISP:** The IP address is provided by your ISP.

Subnet Mask: Enter the subnet mask of the router.

**ISP Gateway Address:** Enter the gateway address at ISP end.

**MTU:** This is optional. You can specify the maximum size of the packets transmitted to the internet. Leave it as it is if you to not wish to set a maximum packet size.

**Does ISP provide more IP addresses:** If your ISP supports more IP addresses, please click Yes; otherwise, leave it unchecked.

## 3.4.4 PPPoE (PPP over Ethernet)

Enter the PPPoE user name and password assigned by your Service Provider. The Service Name is normally optional, and may be required by some service providers. Enter a Maximum Idle Time (in minutes) to define a maximum period of time for which the Internet connection is maintained when it is inactive. If the connection is inactive for longer than the defined Maximum Idle Time, then it will be dropped. You can enable the Auto-reconnect option to automatically reestablish the connection as soon as you attempt to access the Internet again.

<**Disconnect>** - Clicking the Disconnect button will trigger the router to cut-off the PPPoE connection.

| РРРОЕ                       |        |              |  |  |
|-----------------------------|--------|--------------|--|--|
| User Name                   |        | Jack         |  |  |
| Password                    |        | •••••        |  |  |
| Please retype your password |        | •••••        |  |  |
| Service Name                |        | Hinet        |  |  |
| MTU (546-1492)              |        | 1400         |  |  |
| Maximum Idle Time (60-3600) |        | 60 (seconds) |  |  |
| Connection Mode             |        | manual-on 💌  |  |  |
|                             | ок ) с | Cancel       |  |  |

User Name: Enter the username provided by the ISP.

Password: Enter the password provided by the ISP.

**Please retype your Password:** Retype the password for confirmation purposes.

**Service Name:** This is optional. Enter the Service name provided that your ISP requires it, otherwise leave it blank.

**MTU:** This is optional. You can specify the maximum size of the packets transmitted to the Internet. Leave it as it is if you do not wish to set a maximum packet size.

**Maximum Idle Time:** You can specify an idle time threshold (minutes) for the WAN port. This means if no packet has been sent (no one using the Internet) during this specified period, the router will automatically end the connection with your ISP.

**Connection Mode:** To select the PPPoE connection mode, it includes Keep-alive, auto-connect and manual-on.

## 3.4.5 PPTP (Piont-to-Piont Tunnel Protocol)

The PPTP window allows user to configure basic PPTP settings for the router.

|                                | рртр                                    |
|--------------------------------|-----------------------------------------|
| WAN Interface Settings         |                                         |
| WAN Interface IP               | Dynamic IP 💌                            |
| MAC Cloning                    | Enabled                                 |
| MAC Address                    | 00 : 11 : 22 : 33 : 44 : 55 Clone MAC ) |
| PPTP Settings                  |                                         |
| PPTP Account                   | pptp_user                               |
| PPTP Password                  |                                         |
| Please retype your<br>password |                                         |
| PPTP Gateway                   | IP Address                              |
| IP Address                     | 10 ,10 ,227                             |
| Connection ID                  | pptp_id (Optional)                      |
| MTU (546-1460)                 | 1400                                    |
| Maximum Idle Time              | 60 seconds                              |
| Connection Mode                | auto-connect 💌                          |
| MPPE                           | Enabled                                 |
|                                | OK Cancel                               |

**PPTP Account:** Enter the PPTP Account provided by the ISP.

PPTP Password: Enter the password provided by the ISP.

**Please retype your Password:** Retype the password for confirmation purposes.

**PPTP Gateway:** If your LAN has a PPTP gateway, then enter that PPTP gateway IP address here. If you do not have a PPTP gateway, then enter the ISP's Gateway IP address above.

IP Address: This is the IP address provided by your ISP to

establish a PPTP connection.

**Connection ID:** This is an optional ID given by the ISP. **MTU:** This is optional. You can specify the maximum size of the packets transmitted to the Internet. Leave it as it is if you do not wish to set a maximum packet size.

**Maximum Idle Time:** You can specify an idle time threshold (minutes) for the WAN port. This means if no packet has been sent (no one using the Internet) during this specified period, the router will automatically end its connection with your ISP.

**Connection Mode:** Select the connection mode PPTP uses, it includes Keep-alive, auto-connect and manual-on.

**MPPE:**To enable or disable Microsoft Point-to-Point Encryption mode.

#### 3.4.6 L2TP

The L2TP window allows user to configure basic L2TP settings for the router.

|                                | L2TP                                  |
|--------------------------------|---------------------------------------|
| WAN Interface Settings         |                                       |
| WAN Interface IP               | Dynamic IP 💌                          |
| MAC Cloning                    | Enabled                               |
| MAC Address                    | 00 : 11 : 22 : 33 : 44 : 55 Clone MAC |
| L2TP Settings                  |                                       |
| L2TP Account                   | l2tp_user                             |
| L2TP Password                  | •••••                                 |
| Please retype your<br>password | •••••                                 |
| L2TP Gateway                   | IP Address                            |
| IP Address                     | 10 ,10 ,227                           |
| MTU (546-1460)                 | 1400                                  |
| Maximum Idle Time              | 60 seconds                            |
| Connection Mode                | auto-connect 💌                        |
|                                | OK Cancel                             |

**L2TP Account:** Enter the L2TP Account provided by the ISP.

L2TP Password: Enter the password provided by the ISP.

**Please retype your Password:** Retype the password for confirmation purposes.

**L2TP Gateway:** If your LAN has a L2TP gateway, then enter that L2TP gateway IP address here. If you do not have a L2TP gateway then enter the ISP's Gateway IP address.

**IP Address:** This is the IP address provided by your ISP to establish a L2TP connection.

MTU: This is optional. You can specify the maximum size of

the packets transmitted to the Internet. Leave it as it is if you do not wish to set a maximum packet size.

**Maximum Idle Time:** You can specify an idle time threshold (minutes) for the WAN port. This means if no packet has been sent (no one using the Internet) during this specified period, the router will automatically end its connection with your ISP.

**Connection Mode:** To select L2TP connection mode, it includes keep-alive, auto-connect and manual-on.

## 3.4.7 DNS

Domain Name Servers are used to map an IP address to the equivalent domain name (e.g.www.waveplus.com).

Your ISP should provide the IP address for one or more domain name servers.

#### **RX3041 Router User's Manual**

|                                                                                                    | ASU                                                                                                    | S RX3041                                             |
|----------------------------------------------------------------------------------------------------|----------------------------------------------------------------------------------------------------|------------------------------------------------------|
| ISUS Produ                                                                                                    | ICT Name ASUS RX3041                                                                                                 |                                                      |
| Wizard<br>Status<br>▶ System<br>♥ WAN<br>→Connection<br>→DNS<br>▶ LAN<br>▶ NAT<br>▶ Firewall<br>▶ Routing<br>▶ UPAP | WAN / DNS     Static DNS Server     Domain Name Server     (DNS) Address     Secondary DNS Address (optional)     OK | Enable<br>168, 95, 1, 1<br>168, 95, 192, 1<br>Cancel |

**Domain Name Server (DNS) Address:** This is the IP address of the DNS server provided by the ISP; or you can specify your own preferred DNS server IP address.

**Secondary DNS Address (optional):** This is optional. You can enter another IP address of the DNS server as a backup. The secondary DNS will be used when the above DNS fails.

## 3.5 LAN

#### 3.5.1 LAN Settings

Configure the gateway address of the router. To dynamically assign the IP address for clients' PCs, enable the DHCP Server, set the lease time, and then specify the address range. Valid IP addresses consist of four numbers, which are separated by periods. The first three fields are the network portion ranging from 0 to 255, while the last field is the host portion ranging from 1 to 254.

| AN / Settings                      |                   |
|------------------------------------|-------------------|
| IP Address                         | 192 . 168 . 1 . 1 |
| Subnet Mask                        | 255.255.255.0     |
| The Gateway acts as DHCP<br>Server | Enabled           |
| IP Pool Starting Address           | 192.168.1. 2      |
| IP Pool Ending Address             | 192.168.1. 254    |
| Lease Time                         | One day 💌         |
| DNS Proxy                          | Enabled           |
| OK                                 | Cancel            |

**IP address:** This is the router's LAN port IP address (Your LAN clients' default gateway IP address)

Subnet Mask: Specify a Subnet Mask for your LAN segment.

The Gateway acts as DHCP Server: You can enable or disable the DHCP server.

**IP Pool Starting Address:** Enter the first address assigned by the DHCP server.

**IP Pool Ending Address:** Enter the last address assigned by the DHCP server.

**Lease Time:** Enter the number of hours that a client can use the assigned IP address.

DNS Proxy: To enable or disable DNS Proxy .

## 3.5.2 DHCP Client List

The DHCP client list allows you to see which clients are connected to the router via IP address, host name, and MAC address.

|                   |                   | AS           | US RX304                                | 1                |          |
|-------------------|-------------------|--------------|-----------------------------------------|------------------|----------|
| /SUS Produ        | ict Name ASUS RX3 | 1041         |                                         |                  |          |
| Wizard<br>Status  |                   |              | DHCB Client List                        | (R               | efresh ) |
| System            |                   |              | DITOP ORENCED                           |                  |          |
| V WAN             | Host Name         | IP Address   | MAC Address                             | Remaining Time   | Static   |
| →Settings         | mars0             | 192.168.0.15 | 00:11:22:33:44:55                       | 00:18:31         |          |
| ▶ NAT             | mars1             | 192.168.0.16 | 01:11:22:33:44:55                       | 10 days 04:15:53 |          |
| Firewall          |                   |              |                                         |                  | _        |
| Routing     IIPoP | marsz             | 192.168.0.17 | 02:11:22:33:44:55                       | 1 days 00:00:00  |          |
| DDNS              | mars3             | 192.168.0.18 | 03:11:22:33:44:55                       | 00:00:10         |          |
| Logout            | mars4             | 192.168.0.19 | 04:11:22:33:44:55                       | Forever          |          |
|                   |                   |              |                                         |                  |          |
|                   |                   | Stal         | tic Client Configurat                   | ion              |          |
|                   | Host Name         |              | _                                       |                  |          |
|                   | IP address        | 192.168.0.   |                                         |                  |          |
|                   | MAC Address       | : : : :      | : : : : : : : : : : : : : : : : : : : : | Add              | )        |
|                   |                   |              | OKCancel                                |                  |          |

**DHCP Client List:** This page shows all DHCP clients (LAN PCs) currently connected to your network. It displays the IP address and the MAC address and Remaining Time of each

LAN client. Use the Refresh button to get the latetly updated situation

# 3.6 NAT

#### 3.6.1 Virtual Server

If you configure the router as a virtual server, remote users access services such as Web or FTP at your local site via public IP addresses can be automatically redirected to local servers configured with private IP address. In other words, depending on the requested service (TCP/UDP port number), the router redirects the external service request to the appropriate server.

#### Example:

| ID | Private IP   | Private Port | Туре | Public Port | Comment       |
|----|--------------|--------------|------|-------------|---------------|
| 1  | 192.168.1.20 | 200          | TCP  | 80          | Web Server    |
| 2  | 192.168.1.12 | 333          | TCP  | 21          | FTP Server    |
| 3  | 192.168.1.28 | 455          | TCP  | 23          | Telnet Server |

| + NAT / Virtual Server |              |              |       |             |            |         |  |  |
|------------------------|--------------|--------------|-------|-------------|------------|---------|--|--|
|                        | Private IP   | Private Port | Туре  | Public Port | Comment    | Enabled |  |  |
| 1.                     | 192.168.1.20 | 200          | TCP - | 80          | Web Serve  |         |  |  |
| 2,                     | 192.168.1.12 | 333          | TCP - | 21          | FTP Serve  |         |  |  |
| 3,                     | 192.168.1.28 | 455          | TCP 🔹 | 23          | Telnet Ser |         |  |  |
| 4,                     | 192.168.1    |              | TCP 🔹 |             |            |         |  |  |
| 5.                     | 192.168.1    |              | TCP - |             |            |         |  |  |

**Private IP:** This is the LAN client/host IP address to which the Public Port number packet will be sent.

**Private Port:** This is the port number (of the above Private IP host) to wihich the Public Port number below will be changed when the packet enters your LAN (to the LAN Server/Client IP)

**Type:** Select the port number protocol type (TCP, UDP or both). If you are not sure, leave it to be the default Both protocol.

**Public Port:** Enter the service (service/Internet application) port number that will be re-directed to the above Private IP address host in your LAN.

Comment: The description of this setting.

Enabled: Enable Virtual Server.

## 3.6.2 Special Application

Some applications require multiple connections, such as Internet gaming, video conferencing, Internet telephony and others. These applications cannot work when Network Address Translation (NAT) is enabled. If you need to run applications that require multiple connections, specify the port associated with an application in the "Trigger Port" out going port field, select the protocol type as TCP or UDP, then enter the public ports incoming port associated with the trigger port to open them for inbound traffic.

#### Example:

| ID | Trigger | Trigger | Public Port | Public Type | Comment       |
|----|---------|---------|-------------|-------------|---------------|
|    | Port    | Туре    |             |             |               |
| 1  | 47624   | UDP     | 2300-2400,  | UDP         | MSN Game Zone |
|    |         |         | 28800-29000 |             |               |
| 2  | 47624   | UDP     | 2300-2400,  | TCP         | MSN Game Zone |
|    |         |         | 28800-29000 |             |               |
| 3  | 61112   | UDP     | 6112        | UDP         | Battle.net    |

| • NAT / Special Application |              |                        |             |             |         |  |  |
|-----------------------------|--------------|------------------------|-------------|-------------|---------|--|--|
| Trigger Port                | Trigger Type | Public Port            | Public Type | e Comment I | Enabled |  |  |
| 1. 47624 ~47624             | UDP -        | 2300-2400, 28800-29000 | UDP -       | MSN Game    | V       |  |  |
| 2. 47624 ~ 47624            | UDP -        | 2300-2400, 28800-29000 | TCP -       | MSN Game    | •       |  |  |
| 3. 61112 ~ 61112            | UDP -        | 61112                  | UDP 💌       | Battle.net  | V       |  |  |

**Trigger Port:** This is the outgoing (Outbound) range of port numbers for this particular application.

**Trigger Type:** Select the type of outbound port protocol, it may be "TCP", "UDP" or Both.

**Public Port:** Enter the Incoming (Inbound) port or port range for this type of application (e.g. 2300-2400, 47624)

**Public Type:** Select the type of Inbound port protocol : "TCP", "UDP" or Both.

**Comment:** The description of this setting.

Enable: Enable the Special Application function.

## 3.6.3 Port Mapping

This function allows one or more public IP addresses to be shared by multiple internal users. Enter the Public IP address you desire to share into the Global IP field. Enter a range of internal IP that will share the global IP.

|     | Server IP  | Mapping Ports | Туре  | Comment | Enabled |
|-----|------------|---------------|-------|---------|---------|
| 1.  | 192,168,1. |               | TCP - |         |         |
| 2.  | 192.168.1. |               | TCP - |         |         |
| з.  | 192.168.1. |               | TCP - |         |         |
| 4.  | 192.168.1. |               | TCP - |         |         |
| 5.  | 192.168.1. |               | TCP - |         |         |
| 6.  | 192.168.1. |               | TCP - |         |         |
| 7.  | 192.168.1. |               | TCP - |         |         |
| 8.  | 192.168.1. |               | ТСР 💌 |         |         |
| 9.  | 192.168.1. |               | TCP - |         |         |
| 10. | 192.168.1. |               | ТСР 💌 |         |         |
|     |            | OK Cancel     |       |         |         |

Server IP: Enter the NAT server IP address.

**Mapping Ports:** Enter the port number to which the NAT server maps.

**Type:** Select the type of the Inbound port protocol: "TCP", "UDP" or Both.

**Comment:** The description of this setting.

Enabled: Enable the Port Mapping function.

#### 3.6.4 ALG (Application Layer Gateway)

The ALG window allows users to configure ALG settings for the router.

#### RX3041 Router User's Manual

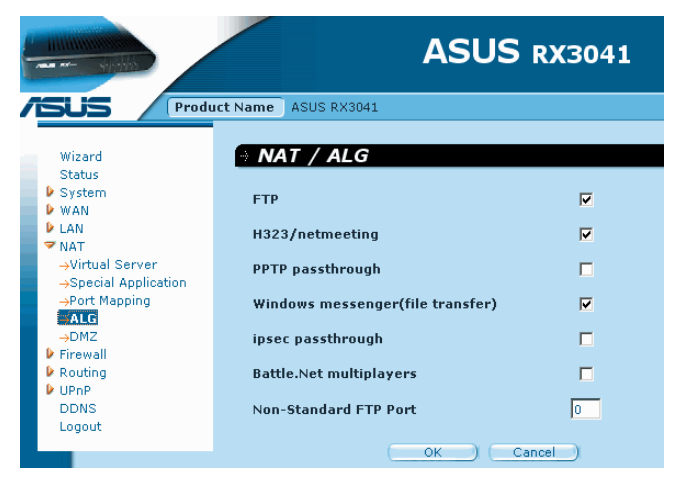

**ALG (Application Layer Gateway):** You can choose to enable ALG, then the router will let that application correctly pass though the NAT gateway.

## 3.6.5 DMZ (Demilitarized Zone)

If you have a client PC that cannot run Internet application properly from behind the NAT firewall or after configuring the Special Applications function, then you can open the client up to unrestricted two-way Internet access.

Enter the IP address of a DMZ host to this screen. Adding a client to the DMZ (Demilitarized Zone) may expose your local network to a variety of security risks, so you can only use this option as a last resort.

|                            |                                   | ASUS RX304                        | 1        |
|----------------------------|-----------------------------------|-----------------------------------|----------|
| ISUS Produ                 | ct Name ASUS RX3041               |                                   |          |
| Wizard<br>Status           | ⇒ NAT / DMZ                       |                                   |          |
| System                     |                                   | DMZ Setting                       |          |
| WAN LAN NAT Virtual Server | Enabled                           | <u>ر</u>                          |          |
| →Special Application       |                                   | Add a DMZ Host                    |          |
| →Port Mapping<br>→ALG      | Public IP Address                 | 61.220.15.11 💌                    |          |
| Firewall     Bouting       | IP Address of<br>Virtual DMZ Host | 100.100.100.                      | Add      |
| UPnP                       | E                                 | kisting Virtual DMZ Hosts         | ;        |
| DDNS<br>Logout             | Public IP Address                 | IP Address of<br>Virtual DMZ Host | Action   |
|                            | 61.220.15.11                      | 100.100.100.100                   | <b>T</b> |
|                            |                                   | OK Cancel                         | )        |

DMZ (Demilitarized Zone): Enable/disable DMZ.

Public IP Address: The IP address of the WAN port or any other Public IP addresses provided by your ISP.

**IP Address of Virtual DMZ Host:** Enter the DMZ host IP address.

# 3.7 Firewall

#### 3.7.1 Firewall Options

The router provides extensive firewall protection by restricting connections to reduce the risk of intrusion and

defending against a wide array of common hacker attacks. However, for applications that require unrestricted access to the Internet, you can configure a specific client/server as a demilitarized zone (DMZ).

|            | - 4164469                 | ASUS RX3041                                 |          |
|------------|---------------------------|---------------------------------------------|----------|
| /5         | US Produ                  | ICT Name ASUS RX3041                        |          |
| W<br>S     | /izard<br>tatus           | 🗧 Firewall / Options                        |          |
| ₽ s        | ystem                     | Options                                     |          |
|            | AN<br>AN                  | Enable Hacker Attack Protection             | <b>V</b> |
| 🗢 Fi       | irewall                   | Discard PING from WAN side                  |          |
| →<br>→     | Options<br>Access Control | Deny PING to the Gateway                    |          |
| -          | MAC Control               | Drop Port Scan Packets                      | V        |
| ₽ R<br>₽ U | outing<br>PnP<br>DNS      | Allow to Scan Security Port (113)           |          |
| - U        | oaout                     | Discard NetBios Packets                     |          |
|            | -                         | Accept Fragment Packets                     |          |
|            |                           | Send ICMP Packets When Error is Encountered |          |
|            |                           | (Adv Setting)                               |          |
|            |                           | OK Cancel                                   |          |

**Firewall Options:** Select the functions that firewall supports. The selections include Enable Hacker Attack Protect, Discard PING from WAN side, Deny PING to the Gateway, Drop Port Scan packets, Allow to Scan Security Port (113), Discard NetBios Packets, Accept Fragment Packets and Send ICMP Packets When Error is Encountered.

#### 3.7.2 Access Control

You can filter Internet access for local clients based on IP addresses, port, application types, (i.e., HTTP port), and time of day.

| - |               | 40940                           | -     |                                 |           | AS       | sus           | RX3                             | 041                       |           |          |        |
|---|---------------|---------------------------------|-------|---------------------------------|-----------|----------|---------------|---------------------------------|---------------------------|-----------|----------|--------|
| 1 | 5             | JS Produ                        | ct Na | ame ASUS RX3                    | 041       |          |               |                                 |                           |           |          |        |
|   |               |                                 |       |                                 |           | c        | onfigur       | e Client                        | Filter                    |           |          |        |
|   | W             | izard                           |       | Active                          | Enable    | <b>v</b> |               |                                 |                           |           |          |        |
|   | D SI          | rstem<br>AN                     |       | IP Address                      | 192.168   | .1. 110  | ~ 192.16      | 58.1. 199                       |                           |           |          |        |
|   | LA<br>N       | IN AT                           |       | Port                            | 80        | ~ 80     | -             |                                 |                           |           |          |        |
|   | ♥ Fir         | rewall<br>Options               |       | Туре                            | TCP _     | ]        |               |                                 |                           |           |          |        |
|   | $\rightarrow$ | Access Control<br>JRL Filtering |       | Block Time                      | Alway     | ys 🔿 B   | lock          |                                 |                           |           |          |        |
|   | →I<br>► Ro    | MAC Control<br>puting           |       | Day                             | 🗖 SUN     | MON      |               | WED                             | 🔽 тно 🖡                   | 🛛 FRI 🗖 S | АТ       |        |
|   | DI            | ONS                             |       | Time                            | 0:00am    | · •      | 0:00am        | -                               |                           |           |          |        |
|   | Lo            | gout                            |       | Comment                         | HTTP      |          |               |                                 |                           |           | (A       | dd 🔵   |
|   |               |                                 |       |                                 |           |          |               |                                 |                           |           |          | _      |
|   |               |                                 |       |                                 |           |          | existing      | Client                          | riiter                    |           |          |        |
|   |               |                                 |       | IP                              | Port      | Туре     | Block<br>Time | Day                             | Time                      | Commer    | t Active | Action |
|   |               |                                 |       | 192.168.1.50~<br>192.168.1.99   | 21~<br>21 | top      | Always        |                                 | 0:00<br>am~<br>0:00<br>am | FTP       | Enable   | 1      |
|   |               |                                 |       | 192.168.1.110~<br>192.168.1.199 | 80~<br>80 | top      | Always        | MON<br>TUE<br>WED<br>THU<br>FRI | 0:00<br>am~<br>0:00<br>am | нттр      | Enable   | Ē      |

For example, this screen shows that clients in the address range 192.168.1.50-99 are permanently restricted from using FTP (Port 21), while clients in the address range 192.168.1.110-119 are blocked from browsing the Internet from Monday through Friday.

## 3.7.3 URL Filtering

To configure the URL Filtering feature, please specify the web sites (www.somesite.com) and/or web URLs containing the keyword you want to filter on your network.

|                                                | -                                             | ASUS RX3041                         |          |
|------------------------------------------------|-----------------------------------------------|-------------------------------------|----------|
| ASUS Produ                                     | uct Name ASUS RX3041                          |                                     |          |
| Wizard<br>Status<br>D System<br>D WAN<br>D LAN | Firewall / URL Fit<br>Enable URL Filter<br>IP | <b>Itering</b><br>URL filter string | Enable   |
| Firewall                                       | 1. 192.168.1.10 ~20                           | www.somesite.com                    | <b>v</b> |
| →Options<br>→Access Control                    | 2. 192.168.1.                                 |                                     |          |
| →MAC Control                                   | 3. 192.168.1.                                 |                                     |          |
| UPnP                                           | 4. 192.168.1.                                 |                                     |          |
| Logout                                         | 5. 192.168.1. ~                               |                                     |          |
|                                                | 6. 192.168.1.                                 |                                     |          |
|                                                | 7. 192.168.1.                                 |                                     |          |
|                                                | 8. 192.168.1.                                 |                                     |          |
|                                                | 9. 192.168.1.                                 |                                     |          |
|                                                | 10. 192.168.1.                                |                                     |          |
|                                                |                                               | OK Cancel                           |          |

### 3.7.4 MAC Control

The MAC Control window allows user to block certain client PCs' access to the Internet based on MAC address.

|                                                                                                    |                                                         | ASUS RX3041                           |           |
|----------------------------------------------------------------------------------------------------|---------------------------------------------------------|---------------------------------------|-----------|
| ISUS Produ                                                                                              | uct Name ASUS RX3041                                    |                                       |           |
| Wizard<br>Status                                                                                        | Firewall / MA                                           | AC Control                            |           |
| System                                                                                                  |                                                         | MAC Control                           |           |
| <ul> <li>▶ LAN</li> <li>▶ NAT</li> <li>♥ Firewall</li> <li>→Options</li> <li>→Access Control</li> </ul> | MAC Address Contro<br>Deny or allow Interr<br>addresses | I<br>net access for the following MAC | C Enabled |
| →URL Filtering                                                                                          |                                                         | Configure MAC Filter                  |           |
| <ul> <li>Routing</li> <li>UPnP</li> </ul>                                                               | MAC Address                                             |                                       |           |
| DDNS<br>Logout                                                                                          | Comment                                                 |                                       |           |
|                                                                                                    | Action                                                  | Manual Setting                        | Add       |

**MAC Address Control:** This function allows user to determine whether to filter out or accept the following MAC address that attampts to connect to the internet.

**Configure MAC Filter:** Enter the MAC address to filter out or to accept.

# 3.8 Routing

#### 3.8.1 Routing Table

The Routing Table window displays the current routing information in the system.

#### RX3041 Router User's Manual

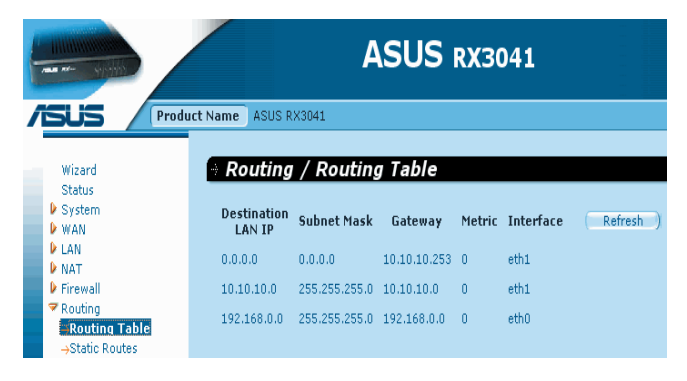

# 3.8.2 Static Routing

A static route is a pre-determined pathway that network information must travel to reach a specific host or network.

**Destination LAN IP:** The network address of destination network.

Subnet Mask: The subnet mask of destination network.

**Gateway:**The next stop gateway of the path toward the destination network. This is the IP of the neighbor router that this router should communicate with on the path to the destination network.

#### 3.8.3 Dynamic Routing

Dynamic Routing can be used to cache routes learned by routing protocols, thus allowing the automation of static

routing maintenance. The router, using the RIP (Routing Information Protocol), determines the network packet's route based on the fewest number of hops between the source and the destination. In this case, you can automatically adjust to physical changes in the network layout.

|                                                     |                      | ASUS RX3041        |
|-----------------------------------------------------|----------------------|--------------------|
| Prode                                               | uct Name ASUS RX3041 |                    |
| Wizard                                              | Routing / Dy         | namic Routing      |
| <ul> <li>System</li> <li>WAN</li> </ul>             | Working Mode         | C Router C Gateway |
| LAN<br>NAT                                          | Listen Mode          | Disabled 💽         |
| ▶ Firewall ▼ Routing                                | Supply Mode          | Disabled           |
| →Routing Table<br>→Static Routes<br>Dynamic Routing |                      | OK Cancel          |

**Working Mode:** Select the router acts as router or gateway. **Listen Mode:** Enable this mode to allow RIP server to receive routing information and update the routing information.

**Supply Mode:** Enable this mode to allow RIP server to send out routing information and update the routing information.

# 3.9 UPnP (Universal Plug and Play)

## 3.9.1 UPnP Settings

UPnP (Universal Plug and Play) allows automatic discovery and configuration of equipment attached to your LAN. UPnP is supported by Windows ME, XP, or later. It provides compatibility with networking equipment, software and peripherals of over 400 vendors that cooperate in the Plug and Play forum.

|                                                                                                    | ASUS RX3041      |
|----------------------------------------------------------------------------------------------------|------------------|
| Wizard<br>Status<br>I: System<br>I: WAN<br>I: WAN | Rame ASUS RX3041 |

UPnP Settings: You can Enable or Disable UPnP feature

here.

### 3.9.2 Port Mapping

The Port Mappings window displays all UPnP ports mapping information.

|     | Server IP  | Mapping Ports | Type Comment Enabled |
|-----|------------|---------------|----------------------|
| 1.  | 192.168.1. |               | TCP -                |
| 2.  | 192.168.1. |               | TCP -                |
| з.  | 192.168.1. |               | ТСР 🗸 🗖              |
| 4.  | 192.168.1. |               | TCP -                |
| 5.  | 192.168.1. |               | ТСР 🗸 🗖              |
| 6.  | 192.168.1. |               | ТСР -                |
| 7.  | 192.168.1. |               | ТСР 🗸 🗖              |
| 8.  | 192.168.1. |               | TCP -                |
| 9.  | 192.168.1. |               | ТСР -                |
| 10. | 192.168.1. |               | ТСР 🗸 🗌              |

# 3.10 DDNS

## 3.10.1 DDNS (Dynamic DNS)

DDNS (Dynamic DNS) provides you on the Internet with a method to tie their domain name to a computer or server. DDNS allows your domain name to follow your IP address automatically by changing your DNS records when your IP address changes.

#### **RX3041 Router User's Manual**

|                                    |                      | ASUS RX3041 |
|------------------------------------|----------------------|-------------|
| ISUS Prod                          | uct Name ASUS RX3041 |             |
| Wizard                             | • DDNS               |             |
| System<br>WAN                      | Enabled              | C Disable   |
| LAN     NAT     Simmall            | Host Name            |             |
| Prewaii     Routing     VPnP       | DDNS Server          | no-ip.com   |
| →Settings<br>→Port Mapping<br>DDNS | Password             |             |
| Logout                             | DDNS Retry Time      | hours       |
|                                    |                      | OK Cancel   |

DDNS: Enable/Disable the DDNS function of this router.

## 3.11 Help Information

The help information displays on the right side of some screens (see the figure on the next page). All the router functions are described and some technical terms are listed in the help information.

| System / Adm                                  | inistrator        | <u>21</u>                                                                                                    |
|-----------------------------------------------|-------------------|----------------------------------------------------------------------------------------------------|
| User Name                                     | Password Settings | In this page,you can change your<br>administrator's password.                                                        |
| Password<br>Re-type Password<br>Idle Time Out | Help<br>          | Displays WAN connection<br>type and status.<br>• Gateway<br>Displays system IP<br>settings, as well as DHCP,         |
|                                               | Remote Management | Information                                                                                                    |
| Enabled<br>IP Address<br>Port                 |                   | Displays the number of<br>connected clients, as well<br>as the Router's hardware<br>and firmware version<br>numbers. |

# 3.12 Logout

Click Logout in the task bar to initiate the router logout process.

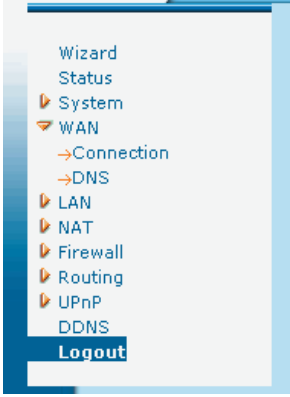

Click **OK** to logout the router utility.

| Do you |            |       | Inform | nation |  |  |
|--------|------------|-------|--------|--------|--|--|
| Do you |            |       |        |        |  |  |
|        | want to lo | gout? |        |        |  |  |
|        |            | 0     | K )    | Cance  |  |  |
|        |            |       |        |        |  |  |